# FiveEasy<sup>™</sup> FiveEasy Plus<sup>™</sup>

# pH Meter F20, FP20

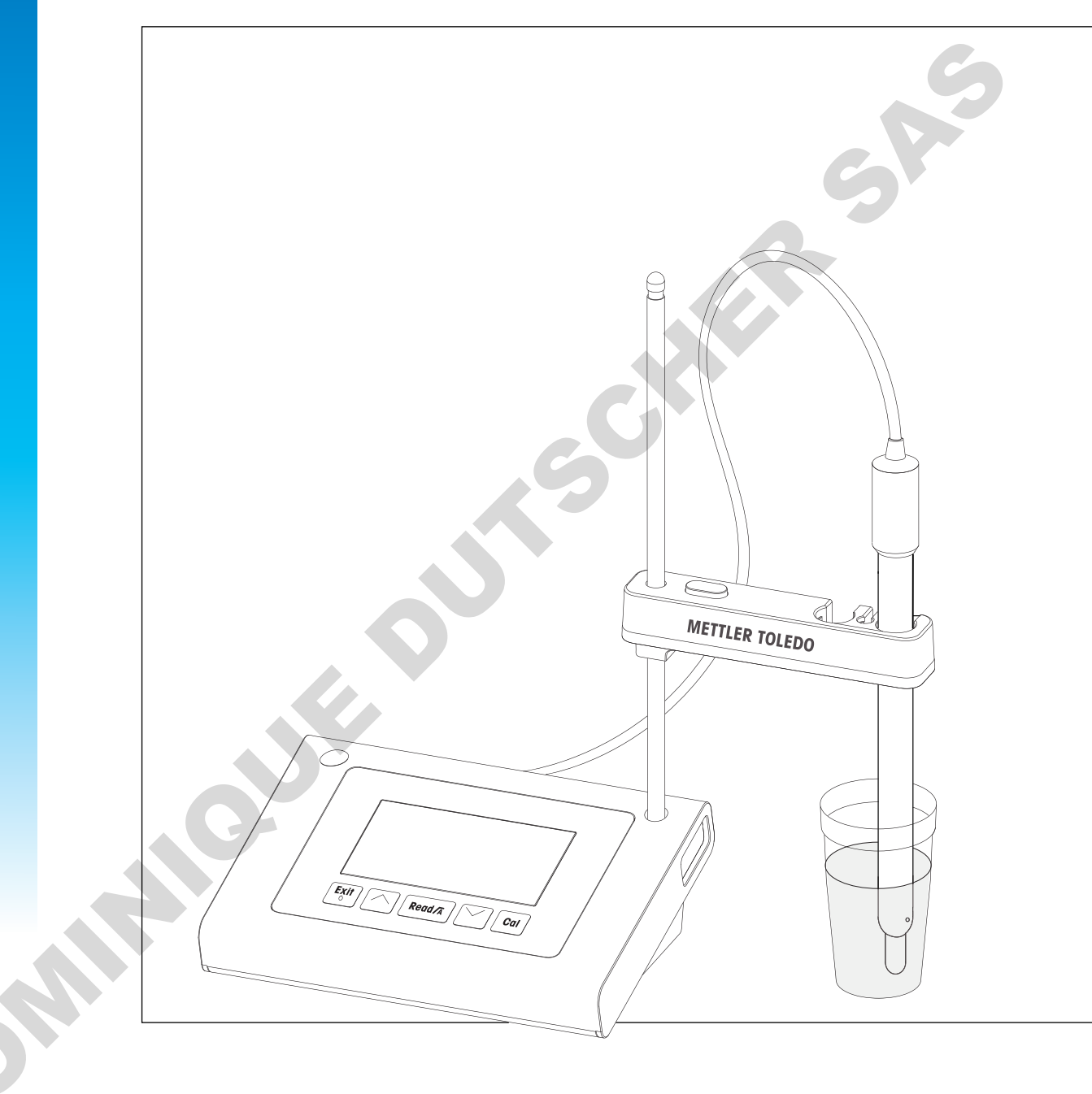

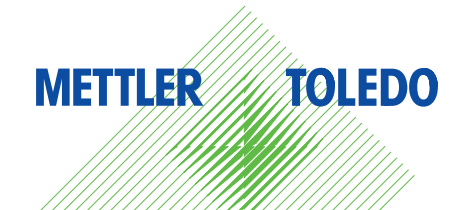

pommula lie purscutte she

# **Table of Contents**

|   | 1 Introduction |                 |                                                                                                    | 3         |
|---|----------------|-----------------|----------------------------------------------------------------------------------------------------|-----------|
|   | 2              | Safety          | Measures                                                                                                    | 4         |
|   | :              | 2.1             | Definition of signal warnings and symbols                                                                                                    | 4         |
|   |                | 2.2             | Product specific safety notes                                                                                                    | 4         |
|   | 3              | Desigr          | and Function                                                                                                    | 7         |
|   |                | 3.1             | Overview                                                                                                    | 7         |
|   |                | 3.2             | Connections on the instrument                                                                                                    | -7        |
|   |                | 3.3             | Keypad F20                                                                                                    | 8 (       |
|   |                | 3.4             | Keypad FP20                                                                                                    | 9         |
|   | :              | 3.5             | Display and icons F20                                                                                                    | 10        |
|   | ;              | 3.6             | Display and icons FP20                                                                                                    | 11        |
|   | :              | 3.7             | Setup menu navigation                                                                                                    | 12        |
|   | :              | 3.8             | Measurement modes                                                                                                    | 12        |
|   | 4              | Putting         | into Operation                                                                                                    | 13        |
|   |                | 4.1             | Scope of delivery                                                                                                    | 13        |
|   |                | 4.2             | Sensor holder installation                                                                                                    | 13        |
|   |                | 4.3             | Connecting the power adapter                                                                                                    | 13        |
|   |                | 4.4             | Connecting sensors                                                                                                    | 14        |
|   |                | 4.5             | Switching the instrument on and off                                                                                                    | 14        |
|   | 5              | Operat          | ion of the Instrument                                                                                                    | 16        |
|   |                | 51              | General settings                                                                                                    | 16        |
|   |                |                 | 5.1.1 Endpoint Formats                                                                                                    | 16        |
|   |                |                 | 5.1.2 Temperature capture                                                                                                    | 16        |
|   |                |                 | 5.1.3 Predefined buffer aroups                                                                                                    | 16        |
|   |                |                 | 5.1.4 Temperature unit (EP20 only)                                                                                                    | 16        |
|   | 1              | 52              | Performing a calibration                                                                                                    | 18        |
|   | ·              | 0.2             | 5.2.1 Performing a 1-point calibration                                                                                                    | 18        |
|   |                |                 | 5.2.2 Performing a 2-point calibration                                                                                                    | 18        |
|   |                |                 | 5.2.3 Performing a 2-point calibration                                                                                                    | 18        |
|   |                |                 | 5.2.4 Performing a 4- or 5-point calibration                                                                                                    | 19        |
|   |                | 53              | Performing a measurement                                                                                                    | 20        |
|   |                | 0.0             | 5.3.1 Mercurement mode                                                                                                    | 20        |
|   |                |                 | 5.3.2 Derforming a pH maggurement                                                                                                    | 20        |
|   |                |                 | 5.3.2 Performing a mV magguramont                                                                                                    | 20        |
|   |                | 51              | Using the memory (EP20 only)                                                                                                    | 20        |
|   |                | 0.4             | 5 4 1 Storing a magguramont result                                                                                                    | 21        |
|   |                |                 | 5.4.1 Slothing a measurement                                                                                                    | 21        |
|   |                |                 | 5.4.2 Clogring the memory                                                                                                    | 21        |
|   |                | 5 5             | Drint out (ED20 only)                                                                                                    | 21        |
|   |                | 0.0             | 5.5.1 Connection and configuration                                                                                                    | 21        |
|   |                |                 | 5.5.1 Colline cit following magging magging to a citize the citizen for the citizen citizen ci | 21        |
|   |                |                 | 5.5.2 Printipod from memory                                                                                                    | 21        |
|   |                | 5 6             | Deta event to DO (ED20 only)                                                                                                    | 21        |
|   |                | 0.0             | Dula export to PC (FP20 Offiy)                                                                                                    | 21        |
|   |                | 5.7<br>5.8      | Seli-didghosis                                                                                                    | 22        |
|   | 6              |                 |                                                                                                    |           |
|   | 0              | iviainte<br>6 1 | nance<br>Cleaning the bousing                                                                                                    | <b>23</b> |
| - |                | 6.2             | Flectrode maintenance                                                                                                    | 22<br>20  |
|   |                | 0.Z<br>6.3      |                                                                                                    | 20        |
|   |                | 6.4             | Fror limits                                                                                                    | 24        |
|   |                | 65              | Disposal                                                                                                    | 24        |
|   | ,              | 0.0             |                                                                                                    | 24        |

| 7 | Product Portfolio     | 25 |
|---|-----------------------|----|
| 8 | Accessories           | 26 |
| ç | Technical Data F20    | 28 |
| 1 | 0 Technical Data FP20 | 30 |
|   | 1 Appendix            |    |
|   |                       |    |
| I |                       |    |

# **1** Introduction

Thank you for purchasing this high quality METTLER TOLEDO laboratory meter. With the new FiveEasy™ and FiveEasyPlus™ bench line instruments for pH and conductivity measurement, we wish to simplify your measuring process and your workflows.

FiveEasy<sup>™</sup> and FiveEasy Plus<sup>™</sup> are much more than just a series of bench meters with an excellent price/ performance ratio. The meters offer a number of user-friendly features, including:

- Optimized ease of use
  - simple menus for quick and easy operation
- Small footprint

while boasting a large display, the instrument requires little benchtop space

• Flexibility

a number of useful accessories are available to further simplify your lab (e.g. printers, sensors, buffers and

# 2 Safety Measures

# 2.1 Definition of signal warnings and symbols

Safety notes are marked with signal words and warning symbols. These show safety issues and warnings. Ignoring the safety notes may lead to personal injury, damage to the instrument, malfunctions and false results.

| Signal words    |                                                                                                    |
|-----------------|----------------------------------------------------------------------------------------------------|
| WARNING         | for a hazardous situation with medium risk, possibly resulting in severe injuries or death if not avoided.                                                 |
| CAUTION         | for a hazardous situation with low risk, resulting in damage to the device or the property or in loss of data, or minor or medium injuries if not avoided. |
| Attention       | (no symbol)<br>for important information about the product.                                                                                                |
| Note            | For useful information about the product.                                                                                                    |
| Warning symbols |                                                                                                    |

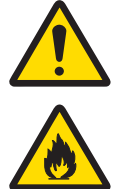

General hazard

Inflammable or explosive substance

# 2.2 Product specific safety notes

Your instrument represents state-of-the-art technology and complies with all recognized safety rules, however, certain hazards may arise in extraneous circumstances. Do not open the housing of the instrument; it does not contain any parts that can be maintained, repaired or replaced by the user. If you experience problems with your instrument, contact your authorized METTLER TOLEDO dealer or service representative.

#### Intended use

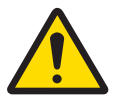

This instrument is designed for a wide range of applications in various areas and is suitable for measuring pH.

Toxic substance

The use therefore requires knowledge and experience in working with toxic and caustic substances.

The manufacturer shall not be held liable for any damage resulting from incorrect usage divergent to the operating instructions. Furthermore, the manufacturer's technical specifications and limits must be adhered to at all times and in no way exceeded.

#### Location

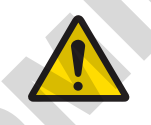

The instrument has been developed for indoor operation and may not be used in explosive environments.

Use the instrument in a location which is suitable for the operation, protected from direct sunlight and corrosive gases. Avoid powerful vibrations, excessive temperature fluctuations and temperatures below 0 °C and above 40 °C.

#### **Protective Clothing**

It is advisable to wear protective clothing in the laboratory when working with hazardous or toxic substances.

A lab coat should be worn.

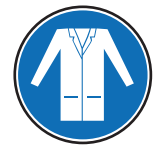

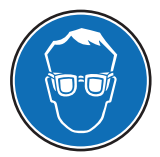

Suitable eye protection such as goggles should be worn.

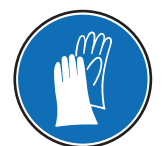

Use appropriate gloves when handling chemicals or hazardous substances, checking their integrity before use.

#### Safety notes

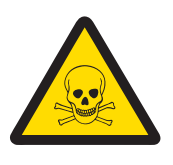

# **MARNING**

#### Chemicals

All relevant safety measures are to be observed when working with chemicals.

- 1 Set up the instrument in a well-ventilated location.
- 2 Any spills should be wiped off immediately.
- 3 When using chemicals and solvents, comply with the instructions of the producer and the general lab safety rules.

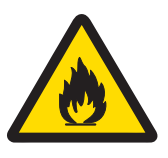

# 

#### Flammable solvents

All relevant safety measures must be observed when working with flammable solvents and chemicals.

- 1 Keep all sources of flame away from the workplace.
- 2 When using chemicals and solvents, comply with the instructions of the producer and the general lab safety rules.

#### FCC Rules

This device complies with Part 15 of the FCC Rules and Radio Interference Requirements of the Canadian Department of Communications. Operation is subject to the following conditions: (1) this device may not cause harmful interference, and (2) this device must accept any interference received, including interference that may cause undesired operation.

This equipment has been tested and found to comply with the limits for a Class A digital device, pursuant to Part 15 of the FCC rules. These limits are designed to provide reasonable protection against harmful interference when the equipment is operated in a commercial environment. This equipment generates, uses, and can radiate radio frequency energy and, if not installed and used in accordance with the instruction manual, may cause harmful interference to radio communications. Operation of this equipment in a residential area is likely to cause harmful interference in which case the user will be required to correct the interference at his own

# **3** Design and Function

# 3.1 Overview

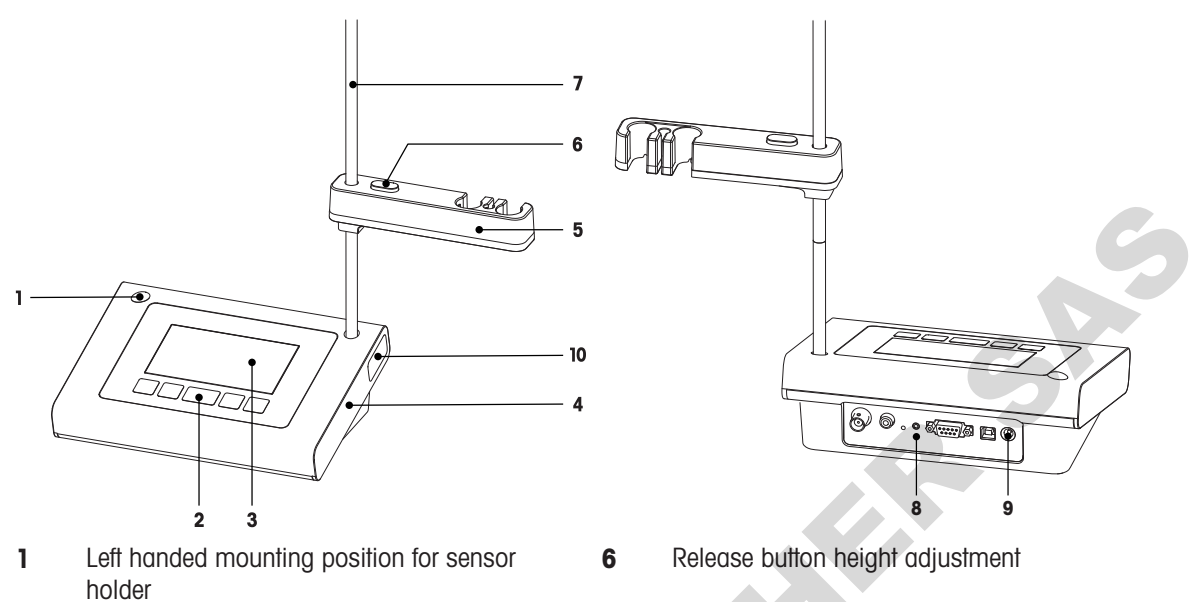

- 7 Rod stand (height adjustment)
- 8 Connection board
- 9 DC connection
- **10** Storage compartment for electrode stand

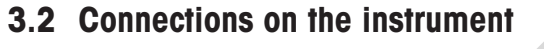

Socket for pH sensor (BNC)

Socket for reference electrode

Socket for analog mV signal output

0 😳 🖸 🖗

Socket for temperature sensor (RCA - Cinch)

#### FP20

1

2

3

2

3

4

5

Keypad

Display

Housing

Sensor holder

# F20

- **5** RS232 interface to printer
- 6 USB-B interface to PC
- 7 DC socket for power supply

# 3.3 Keypad F20

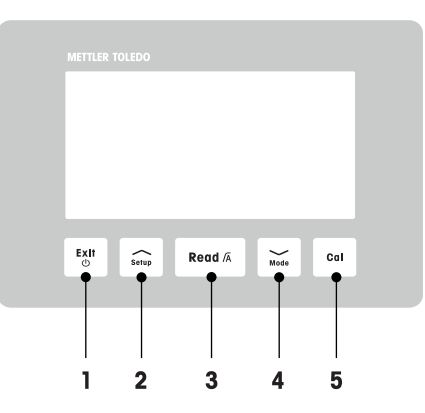

|   | Кеу       | Naming                    | Press and release<br>(measurement<br>mode)                    | Press and hold for<br>1 second<br>(measurement<br>mode) | Press and release<br>(other mode) |  |
|---|-----------|---------------------------|---------------------------------------------------------------|---------------------------------------------------------|-----------------------------------|--|
| 1 | Exit<br>© | On / Off / Exit           | Switch meter on                                               | Switch meter off                                        | Back to<br>measurement<br>screen  |  |
| 2 | Setup     | Setup                     | Open setup                                                    |                                                         | Increase value     during setting |  |
| 3 | Read /A   | Read / Endpoint<br>format | Start or endpoint measurement                                 | Set auto endpoint     on / off                          | Confirm setting                   |  |
| 4 | Mode      | Mode                      | <ul> <li>Change<br/>measurement<br/>mode (pH / mV)</li> </ul> |                                                         | Decrease value     during setting |  |
| 5 | Cal       | Calibration               | Start calibration                                             | <ul> <li>Recall calibration<br/>data</li> </ul>         |                                   |  |
|   |           |                           |                                                               |                                                         |                                   |  |
|   |           |                           |                                                               |                                                         |                                   |  |

# 3.4 Keypad FP20

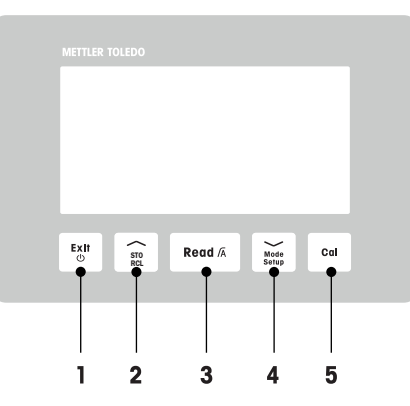

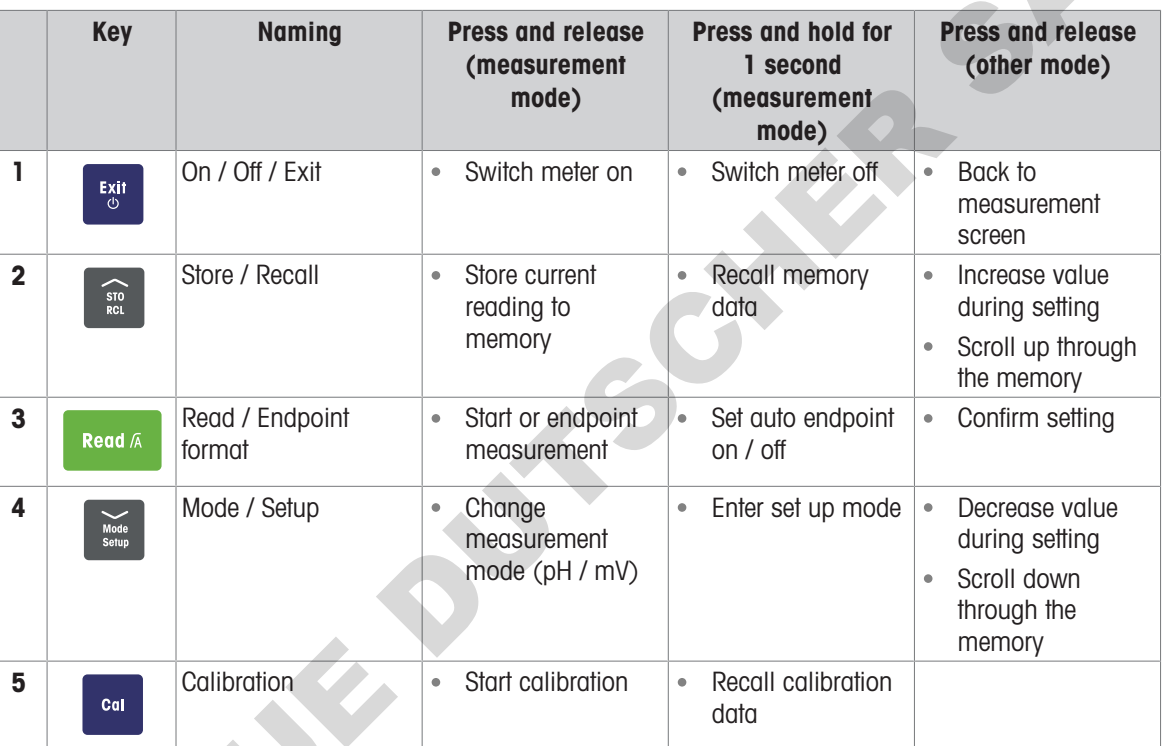

# 3.5 Display and icons F20

When turning on the instrument, the startup screen appears for 3 seconds. The startup screen shows all icons which can appear on the display. In the following table you find a short description of these icons.

#### Startup screen

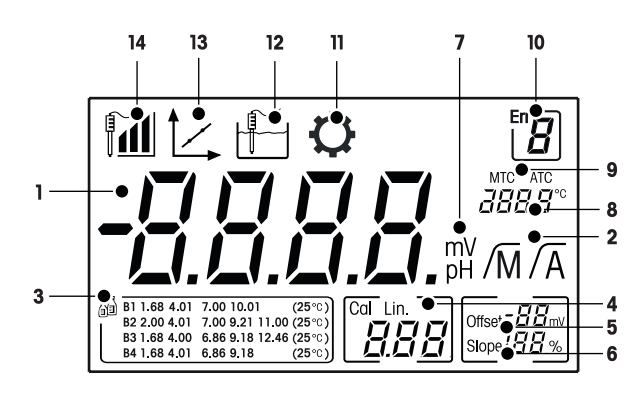

|    | 1 —<br>3 — |                                                                                                    |
|----|------------|----------------------------------------------------------------------------------------------------|
|    | loos       | B4 1.68 4.01 6.86 9.18 (25°C)                                                                                                    |
| -  | ICON       |                                                                                                    |
| 2  | /Ā / /M    | Endpoint format:<br>/A Automatic                                                                                                    |
| 3  |            | Buffer/Standard setting                                                                                                    |
| 4  | Cal / Lin. | Calibration type:<br>Lin. Linear                                                                                                    |
| 5  | Offset     | Offset reading                                                                                                    |
| 6  | Slope      | Slope is one of two quality indicators for the attached sensor and is determined during calibration.                                                                                                    |
| 7  | mV / pH    | Currently used measurement unit                                                                                                    |
| 8  |            | Temperature information                                                                                                    |
| 9  | MTC / ATC  | MTC (Manual temperature capture)         ATC (Automatic temperature capture)                                                                                                    |
| 10 | Err        | Error code                                                                                                    |
| 11 | Q          | Setup mode                                                                                                    |
| 12 |            | Measurement mode                                                                                                    |
| 13 |            | Calibration mode:<br>Indicates calibration mode and appears whenever you are performing a<br>calibration or reviewing calibration data.                                                                                                    |
| 14 |            | Electrode performance<br>Slope: 95-105% / Offset: $\pm$ 0-20 mV (Electrode in good condition)<br>Slope: 90-94% / Offset: $\pm$ 20-35 mV (Electrode needs cleaning)<br>Slope: 85-89% / Offset: $\geq$ 35 mV or $\leq$ - 35 mV (Electrode is faulty) |

# 3.6 Display and icons FP20

When turning on the instrument, the startup screen appears for 3 seconds. The startup screen shows all icons which can appear on the display. In the following table you find a short description of these icons.

## Startup screen

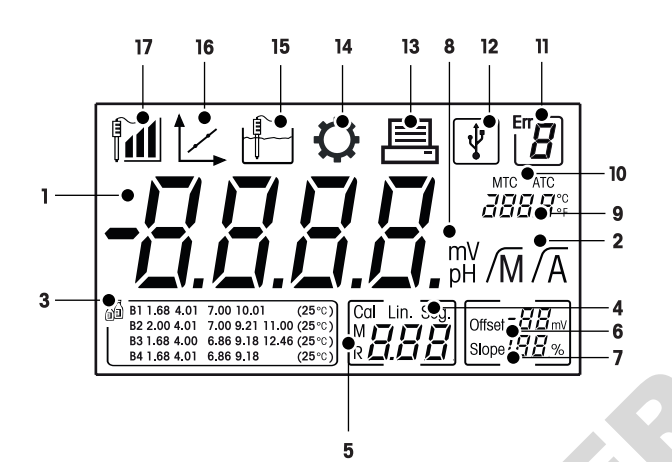

|                                     |    | Icon              | Description                                                                                                    |
|-------------------------------------|----|-------------------|----------------------------------------------------------------------------------------------------|
|                                     | 1  |                   | pH measurement value                                                                                                    |
|                                     | 2  | /Ā / /M           | Endpoint format:<br>/A Automatic<br>/M Manual                                                                                                    |
| 3                                   |    |                   | Buffer setting                                                                                                    |
|                                     | 4  | Cal / Lin. / Seg. | Calibration type:<br>Lin. Linear<br>Seg. Segmented                                                                                                    |
|                                     | 5  | M                 | Memory information                                                                                                    |
|                                     | 6  | Offset            | Offset reading is determined during calibration                                                                                                    |
| 7 Slope Slope is to determ Refer to |    |                   | Slope is determined during calibration. Slope and offset are the two indicators to determine the quality of the attached sensor.<br>Refer to the InLab® sensor's quality certificate for more information. |
|                                     | 8  | mV / pH           | Currently used measurement unit                                                                                                    |
|                                     | 9  |                   | Temperature information                                                                                                    |
|                                     | 10 | MTC / ATC         | MTC (Manual temperature capture)<br>ATC (Automatic temperature capture)                                                                                                    |
|                                     | 11 | Err <b>B</b>      | Error messages                                                                                                    |
|                                     | 12 | ¥                 | USB connection to PC                                                                                                    |
|                                     | 13 |                   | Data transfer activated                                                                                                    |
|                                     | 14 | $\mathbf{O}$      | Setup mode                                                                                                    |
|                                     | 15 |                   | Measurement mode                                                                                                    |

shs

|    | Icon | Description                                                                                                    |
|----|------|----------------------------------------------------------------------------------------------------|
| 16 |      | Calibration mode:<br>Indicates calibration mode and appears whenever you are performing a<br>calibration or reviewing calibration data.                                                                                               |
| 17 |      | Electrode performance<br>a Slope: 95-105% / Offset: ± 0-20 mV (Electrode in good condition)<br>a Slope: 90-94% / Offset: ± 20-35 mV (Electrode needs cleaning)<br>a Slope: 85-89% / Offset:≥ 35 mV or ≤ - 35 mV (Electrode is faulty) |

# 3.7 Setup menu navigation

- Press and hold **Setup** to enter the setup menu.
- Press Exit to exit the setup menu.
- Use  $\checkmark$  and  $\checkmark$  do increase or decrease values.
- Press Read to confirm a change.

|                    | <b>■</b> 310pe: 03-03 % / 0113ei.2 33 111              | $OI \leq -33$ IIIV (Electrode IS Iddily) |
|--------------------|--------------------------------------------------------|------------------------------------------|
| Setup menu i       | navigation                                             |                                          |
| For general navig  | ation in the setup menu read the following information | on:                                      |
| Press and hole     | d Setup to enter the setup menu.                       |                                          |
| • Press Exit to e  | exit the setup menu.                                   |                                          |
| • Use / and        | d 💛 do increase or decrease values.                    |                                          |
| Press Read to      | confirm a change.                                      |                                          |
| The following pare | ameters can be changed in the order as shown.          |                                          |
| Parameter          | Description                                            | Range                                    |
| MTC                | Manual temperature setting                             | 0.0100.0 °C /<br>32.0212 °F              |
|                    | Buffer standard setting                                | B1, B2, B3, B4                           |
| °C, °F             | Temperature unit                                       | °C, °F                                   |

# 3.8 Measurement modes

With the meter it is possible to measure the following parameters of a sample:

- pH
- mV
- To change the measurement mode, press Mode.

# 4 Putting into Operation

# 4.1 Scope of delivery

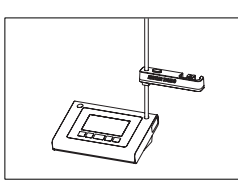

FiveEasy<sup>™</sup> F20 instrument FiveEasy Plus<sup>™</sup> FP20 instrument for pH/mV measurement

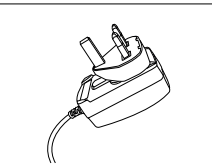

Power adapter

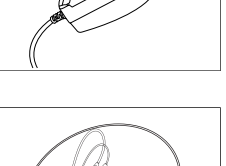

CD-ROM including operating instructions

# 4.2 Sensor holder installation

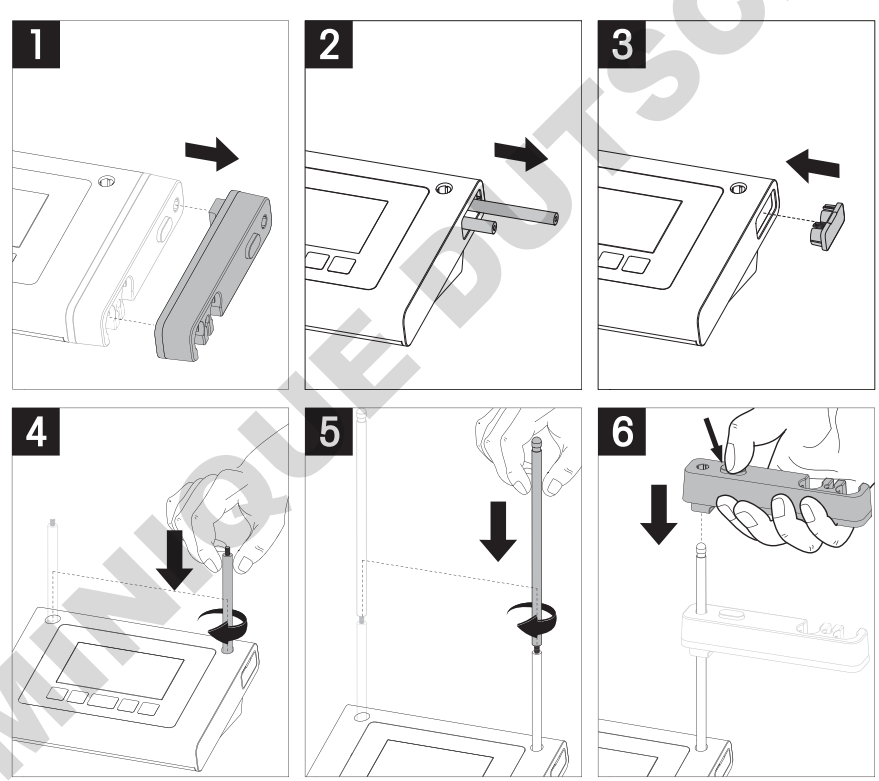

# 4.3 Connecting the power adapter

The instrument is supplied with an universal AC adapter. The AC adapter is suitable for all line voltages in the range of 100 to 240 V, 50/60 Hz.

#### Attention

- Before operating, check cables for damage!
- Ensure the cables are tidily arranged so that they cannot be damaged or interfere with the installation!
- Take care that the AC adapter does not come into contact with liquids!
- The power plug must be accessible at all times!

SRS

1 Insert the correct connector plug into the AC adapter until it is completely inserted.

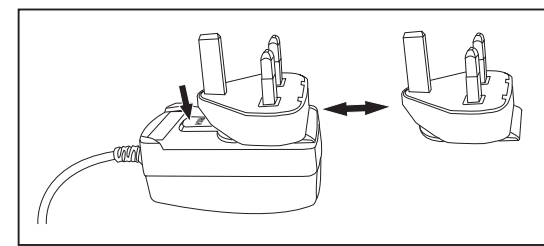

2 Connect the cable of the AC adapter with the DC socket of the instrument.

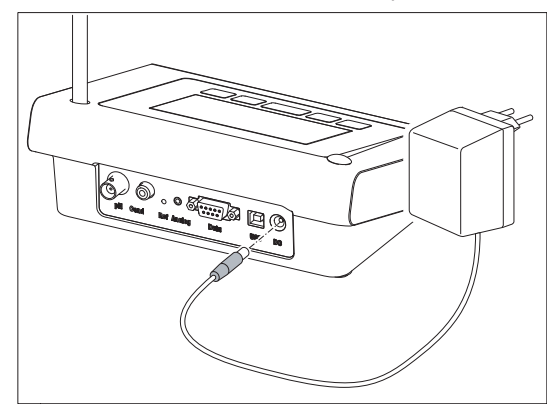

3 Plug the AC adapter into the wall socket.

#### Note

To remove the connector plug, push the release button and withdraw the connector plug.

#### 4.4 Connecting sensors

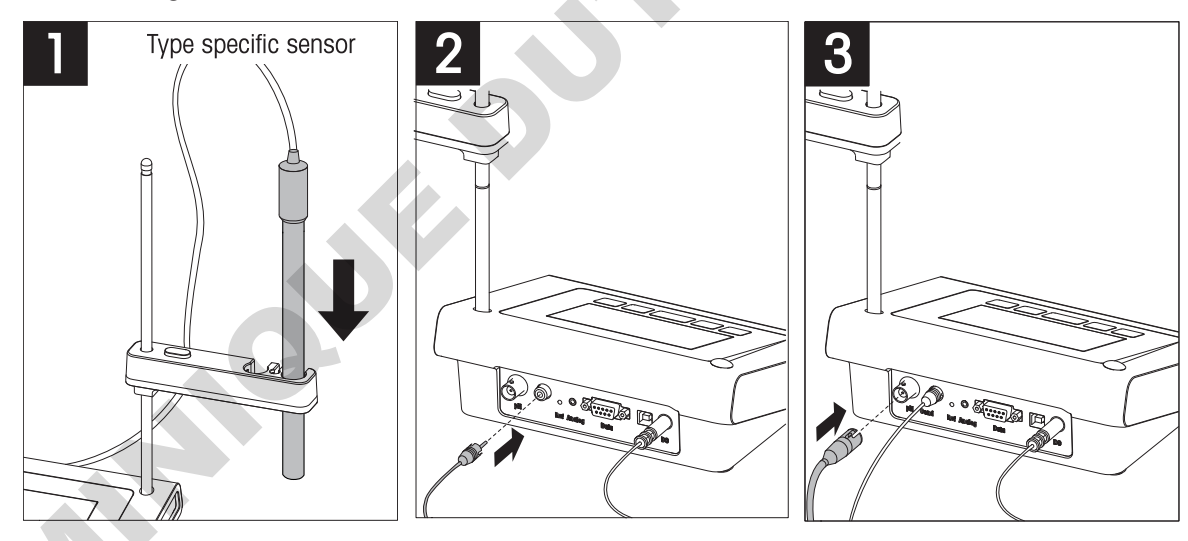

# 4.5 Switching the instrument on and off

Press and release 🖒 to switch on the instrument.

- All segmented digital numbers and icons are displayed for 2 seconds. After that the installed software version appears (e.g. 1.00) and the instrument is ready for use.
- 2 Press () for 3 seconds and release to switch off the instrument.

SRS

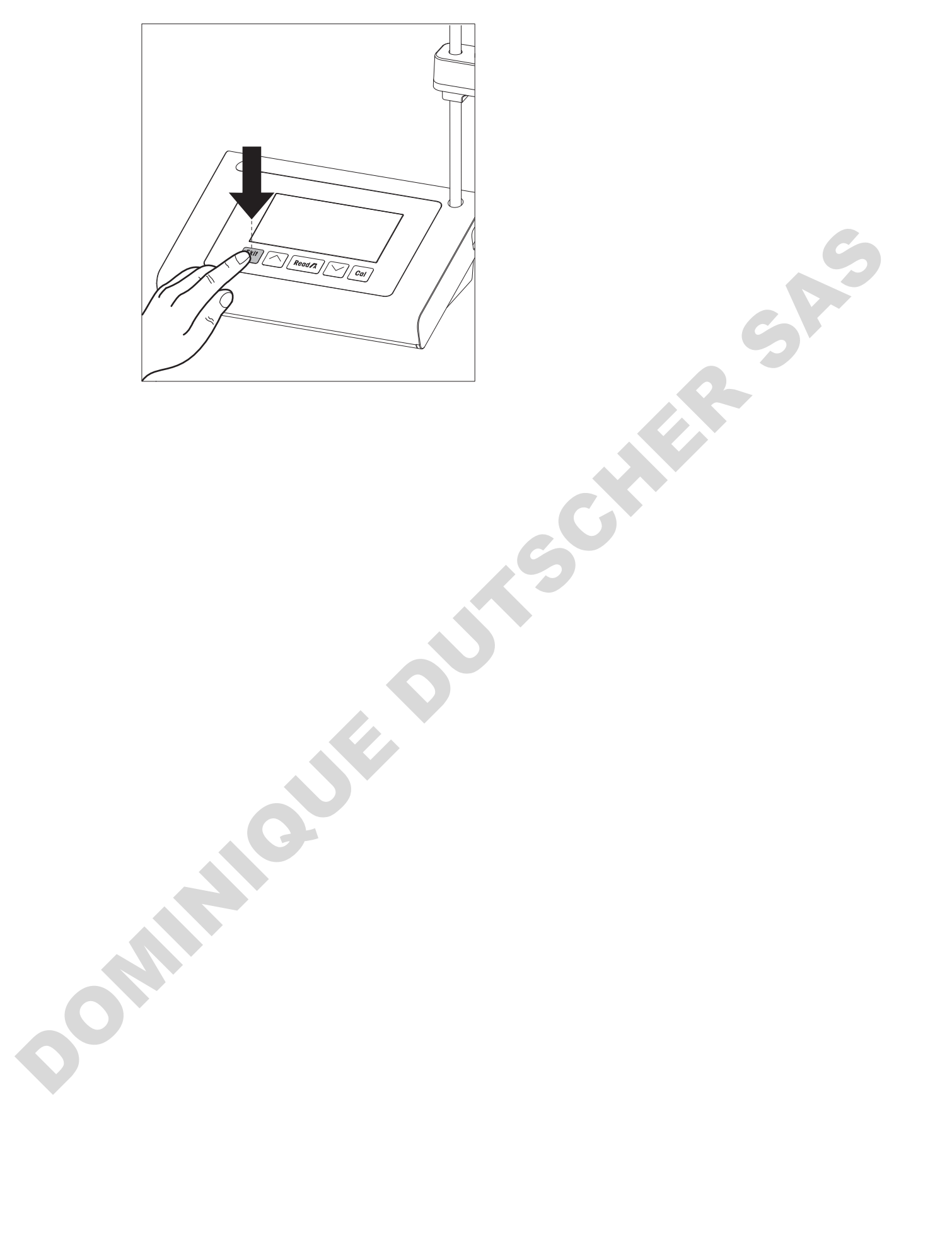

# 5 Operation of the Instrument

# 5.1 General settings

#### 5.1.1 Endpoint Formats

The FiveEasy<sup>™</sup> and FiveEasy Plus<sup>™</sup> offers two different endpoint formats, automatic and manual. To switch between the automatic and manual endpoint modes, press and hold **Read**.

#### Automatic endpoint

With the automatic endpoint, the measurement stops automatically as soon as the input signal is stable. This ensures an easy, quick and precise measurement.

#### Manual endpoint

Unlike the automatic endpoint, user interaction is required to stop the measurement reading in manual mode. To manually endpoint a measurement, press **Read**.

#### 5.1.2 Temperature capture

#### Automatic temperature capture (ATC)

For better accuracy, we recommend the use of either a sensor with a built-in or a separate temperature probe. If a temperature probe is recognized by the meter, **ATC** and the sample temperature are displayed.

#### Note

The meter accepts NTC 30  $k\Omega$  temperature sensors.

#### Manual temperature capture (MTC)

If the meter does not detect a temperature probe, it automatically switches to the manual temperature mode and **MTC** appears. The entered MTC temperature is used for temperature compensation.

- 1 To set the MTC temperature, press and hold Setup.
  - ➡ The temperature value is blinking. The default setting is 25 °C.
- 2 Select the temperature value by using / and /.
- 3 Press **Read** to confirm your settings.
- 4 Continue with buffer group selection or press Exit to return to measurement screen.

#### 5.1.3 Predefined buffer groups

The buffer group is selected in the setup menu.

| B1 | 1.68 | 4.01 | 7.00 | 10.01 |       | (at 25 °C) |
|----|------|------|------|-------|-------|------------|
| B2 | 2.00 | 4.01 | 7.00 | 9.21  | 11.00 | (at 25 °C) |
| B3 | 1.68 | 4.00 | 6.86 | 9.18  | 12.46 | (at 25 °C) |
| B4 | 1.68 | 4.01 | 6.86 | 9.18  |       | (at 25 °C) |

- After confirmation of the MTC temperature, the current buffer group is blinking.
- 1 Select the buffer group by using  $\frown$  and  $\frown$ .
- 2 Press Read to confirm.
- 3 Continue with temperature unit setting or press **Exit** to return to measurement screen.

# NOTICE

It is not needed to calibrate a pH electrode with all pH values of a buffer group. Select the buffer group which contains the ones you are using for calibration. During calibration, the order in which the buffers are used is not relevant. The instrument has an auto buffer recognition function. This allows to calibrate in any order.

# 5.1.4 Temperature unit (FP20 only)

The temperature unit is changed in the setup menu.

- After selection and confirmation of the predefined buffer group the temperature unit starts blinking.
- 1 Select the temperature unit ( °C or °F) using  $\frown$  and  $\frown$ .

ommour 2 Press Read to confirm and get back to the measurement screen.

FiveEasy™ FiveEasy Plus™

# 5.2 Performing a calibration

For better accuracy, we recommend the use of either a sensor with a built-in or a separate temperature probe. If you use the MTC mode, you should enter the correct temperature value and keep all buffer and sample solutions at the set temperature. To ensure the most accurate pH reading, you should perform a calibration regularly.

The FiveEasy™ pH meter allows you to run 1-,2- and 3-point calibrations and the FiveEasy Plus™ pH meter allows you to run 1-, 2-, 3-, 4- and 5-point calibrations. If you select your calibration buffer group from one of the four predefined groups stored in the meter, the buffers are automatically recognized and displayed during calibration (auto buffer recognition).

### 5.2.1 Performing a 1-point calibration

- An electrode is connected to the instrument.
- 1 Place the electrode in a calibration buffer.
- 2 Press Cal.
  - ➡ 1 and 1 appear on the display.

During measurement the pH value based on the previous calibration is shown. Depending on the endpoint format, the instrument stops measuring when the signal is stable (auto endpoint) or after pressing **Read** (manual endpoint).

- At endpoint, If disappears from the display and the pH value of the recognized buffer at measured temperature is shown.
- 3 If you do not want to proceed with the 2-point calibration, press **Read** to finish the 1-point calibration. – or –

If you want to reject the 1-point calibration press Exit.

- or -

Proceed with next calibration point and go to [Performing a 2-point calibration ) Page 18].

#### Note

With the 1-point calibration only the offset is adjusted. If the sensor was previously calibrated with multi-point calibration the previously stored slope will remain. Otherwise the theoretical slope (100 %) will be used.

# 5.2.2 Performing a 2-point calibration

- Perform the first calibration point as described in the section [Performing a 1-point calibration > Page 18].
- 1 Rinse the electrode with deionized water.
- 2 Place the electrode in the next calibration buffer and press Cal...
  - $\rightarrow$   $\checkmark$  and  $\parallel =$  appear on the display. During measurement the pH value based on the previous calibration is shown. Depending on the endpoint format, the instrument stops measuring when the signal is stable (auto endpoint) or after pressing **Read** (manual endpoint). Slope and offset are then calculated.
  - At endpoint, If a disappears from the display and the pH value of the recognized buffer at measured temperature is shown.
- 3 If you do not want to proceed with a 3-point calibration press **Read** to finish and save the 2-point calibration.

-or-

-or-

if you want to reject the 2-point calibration, press Exit.

if you want to proceed with the next calibration point go to [Performing a 3-point calibration ) Page 18].

#### Note

With the 2-point calibration, both slope and offset are updated and shown on the right side of the display

# 5.2.3 Performing a 3-point calibration

- Perform the same steps as described in [Performing a 2-point calibration > Page 18].
- Repeat steps 1, 2 and 3 of [Performing a 2-point calibration » Page 18] for the third calibration point.

RÓ

#### Note

With the 3-point calibration, both slope and offset are updated and shown on the right side of the display. The slope and offset values are calculated using least square method through the three calibration points (linear calibration). The FP20 offers the option of segmented calibration, where slope and offset are calculated individually for each pair of adjacent buffers. Segmented calibration is only meaningful for calibration with 3 or more points.

#### 5.2.4 Performing a 4- or 5-point calibration

- Perform the same steps as described in the section [Performing a 2-point calibration > Page 18].
- Repeat steps 1, 2 and 3 of the section [Performing a 2-point calibration > Page 18] for the fourth or fifth calibration point.

#### Note

With the 4-point and 5-point calibration, both slope and offset are updated and shown on the right side of the

# 5.3 Performing a measurement

#### 5.3.1 Measurement mode

Both FiveEasy<sup>™</sup> and FiveEasy Plus<sup>™</sup>pH/mV meter offer two different reading modes: pH and mV.

- Press the Mode button to switch between pH and mV mode.

#### 5.3.2 Performing a pH measurement

- An electrode is connected to the instrument.
- Make sure that the pH reading mode is selected.
- 1 Place the electrode in the sample and press **Read** to start the measurement.
  - ➡ The decimal point blinks.
  - ➡ The display shows the pH of the sample.
  - If the automatic endpoint is selected, and the signal has stabilized, the display freezes, /A appears and the decimal point stops blinking. In case the **Read** button was pressed before the automatic endpoint, the display freezes and /M appears.
- 2 If the manual endpoint is chosen, press **Read** to manually stop the measurement. The display freezes and  $\sqrt{M}$  appears.

#### Note

Press and hold Read to switch between the automatic and manual endpoint format.

#### 5.3.3 Performing a mV measurement

- An electrode is connected to the instrument.
- Make sure that the mV mode is selected.

Continue as described in steps 1 and 2 of the section [Performing a pH measurement > Page 20].

# 5.4 Using the memory (FP20 only)

#### 5.4.1 Storing a measurement result

The instrument can store up to 200 endpointed results.

- Press STO when the measurement has endpointed.
  - M001 indicates that one result has been stored, and M200 that the maximum of 200 results have been stored.

#### NOTICE

If you press STO when M200 is displayed, Err 8 indicates that the memory is full. To store further data, you 5 will have to clear the memory.

#### 5.4.2 Recalling from memory

- 1 Press and hold RCL to recall the stored values.
- 2 Press / or / to scroll through the stored results.
  - MR 001 to MR 200 indicates which result is currently displayed.
- 3 Press Exit to go back to the measurement screen.

#### 5.4.3 Clearing the memory

- 1 Press and hold **RCL** to recall the stored values from memory.
- 2 Press RCL until ALL appears on the display.
- 3 Press Read to delete all measurement results.
  - CLr starts blinking on the display.
- 4 Press Read to confirm the deletion - or -

Press Exit to cancel the deletion.

# 5.5 Print out (FP20 only)

#### 5.5.1 Connection and configuration

A printer can be connected to the RS-232 interface of the FP20. The use of the RS-P25, RS-P26 or RS-P28 printer is recommended, because they recognize the FP20 and adjust the correct parameters automatically.

In case a different printer is used, the following parameters need to be set:

Baud-rate: 1,200 bps Data bit: 8 bit Parity: None Stop bit: 1

#### 5.5.2 Print-out following measurement / calibration

If a printer is connected to the FP20, a print out is automatically generated after each endpointed measurement or calibration.

#### 5.5.3 Printing from memory

When scrolling through the memory, you can print the entry that is currently viewed by pressing and holding the key RCL.

# 5.6 Data export to PC (FP20 only)

Measurement data can be transferred to a PC after each endpointed measurement or calibration, using EasyDirect pH PC software.

To transfer the currently viewed memory data to the PC, press and hold the RCL.

# 5.7 Self-diagnosis

- 1 Switch the meter on.
- 2 Press Read and Cal simultaneously until the meter displays the full screen.
  - Each icon blinks one after the other whereby you can check if all icons are correctly shown on the display.
  - After that, **b** starts to blink and 5 hardkey-icons are shown on the display.
- 3 Press any hardkey.
  - ➡ The specific icon disappears from the display.
- 4 Press each hardkey once.
- When the self-diagnosis is completed successfully, PAS appears. If the self-diagnosis has failed, Err 2 appears.

#### NOTICE

You must press all hardkeys within 1 minute. Otherwise FAL appears and the self-diagnosis has to be redone.

# 5.8 Factory reset

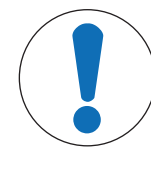

#### Loss of data!

NOTICE

With a factory reset all user-specific settings will be set to standard. Also all data memories will be deleted.

- The instrument is switched off.
- 1 Press and hold Read, Cal and Exit simultaneously for 2 seconds.
  - **RST** appears on the display.
- 2 Press Read.
- 3 Press **Exit**.
  - ➡ The instrument switches off.
  - ➡ All settings are reset.

# 6 Maintenance

# 6.1 Cleaning the housing

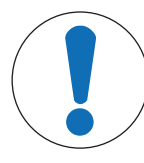

#### Damage to the instrument!

NOTICE

Ensure that no liquid enters the interior of the instrument. Wipe off any spills immediately.

The meter does not require any maintenance other than an occasional wipe with a damp cloth. The housing is made of acrylonitrile butadiene styrene (ABS). This material is sensitive to some organic solvents, such as toluene, xylene and methyl ethyl ketone (MEK).

- Clean the housing of the instrument using a cloth dampened with water and a mild detergent.

#### 6.2 Electrode maintenance

- Make sure pH electrodes are always kept filled with the appropriate filling solution.
- For maximum accuracy, any filling solution that may have crystallized and encrusted the outside of the electrode should be removed with deionized water.
- Always store the electrode according to the manufacturer's instructions and do not allow it to dry out.

If the electrode slope falls rapidly, or if the response becomes sluggish, the following procedures may help. Try one of the following, depending on your sample. Run a new calibration after treatment.

| Symptom                            | Procedure                                                                           |
|------------------------------------|-------------------------------------------------------------------------------------|
| Fat or oil build-up.               | Degrease the membrane with cotton wool soaked in either acetone or a soap solution. |
| Membrane has dried out.            | Soak the tip of the electrode overnight in 0.1 M HCI.                               |
| Protein build-up in the diaphragm. | Remove deposits by soaking the electrode in an HCI/ pepsin solution.                |
| Silver sulfide contamination.      | Remove deposits by soaking electrode in a thiourea solution.                        |

#### Note

oni

- Cleaning and filling solutions should be handled with the same care as that given to toxic or corrosive substances.
- For pH electrode trouble shooting you can also turn to www.electrodes.net

# 6.3 Error messages

| Error | Description                                              | Resolution                                                                                                    |
|-------|----------------------------------------------------------|----------------------------------------------------------------------------------------------------|
| Err 1 | Memory access error                                      | Reset to factory settings                                                                                                    |
| Err 2 | Self-diagnosis failed                                    | Repeat the self-diagnosis procedure and make sure that you finish pressing all five keys within two minutes.                                                                                                    |
| Err 3 | Measured values out of range                             | Make sure that the electrode wetting cap has been removed and<br>the electrode is properly connected and placed in the sample<br>solution.<br>If no electrode is connected, put the shorting plug on the socket. |
| Err 4 | Calibration buffer temperature out of range (5 to 40 °C) | Keep the temperature within the range for calibration (5 to 40 °C).                                                                                                    |
| Err 5 | Offset out of range                                      | Make sure you have the correct buffer and that it is fresh.<br>Disconnect, clean and/or replace the electrode.                                                                                                   |
| Err 6 | Slope out of range                                       | Make sure you have the correct buffer and that it is fresh.<br>Disconnect, clean and/or replace the electrode.                                                                                                   |
| Err 7 | Meter cannot recognize the buffer (Wrong buffer)         | Make sure you have the correct buffer and that it is fresh.<br>Disconnect, clean and/or replace the electrode.                                                                                                   |
| Err 8 | Memory is full                                           | Clear the memory                                                                                                    |
| Err 9 | Measurement data cannot be stored twice                  |                                                                                                    |

#### 6.4 Error limits

| Message | Description                                | Range not accepted |                                                                                                    |
|---------|--------------------------------------------|--------------------|----------------------------------------------------------------------------------------------------|
| ERR 3   | Value out of range                         | pH                 | <ul> <li>FiveEasy<sup>™</sup></li> <li>&lt; 0.00 or &gt; 14.00 pH</li> <li>FiveEasy Plus<sup>™</sup></li> <li>&lt; -2.00 or &gt; 16.00 pH</li> </ul> |
|         |                                            | mV                 | < -2000 or > 2000 mV                                                                                                    |
| ERR 4   | Buffer temperature out of range            | T [°C, °F]         | < 5 or > 40 °C, < 41 or > 104 °F                                                                                                    |
| ERR 5   | Offset out of range (first cal. point)     | Eref1-Eb           | $\leq$ -35 or $\geq$ 35 mV                                                                                                    |
| ERR 6   | Slope out of range (following cal. points) | Eref1-Eb           | < 85% or > 110%                                                                                                    |
| ERR 7   | Wrong buffer                               | Ι ΔEref1 Ι         | < 60 mV                                                                                                    |

51

# 6.5 Disposal

In conformance with the European Directive 2012/19/EU on Waste Electrical and Electronic Equipment (WEEE) this device may not be disposed of in domestic waste. This also applies to countries outside the EU, per their specific requirements.

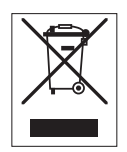

Please dispose of this product in accordance with local regulations at the collecting point specified for electrical and electronic equipment. If you have any questions, please contact the responsible authority or the distributor from which you purchased this device. Should this device be passed on to other parties, the content of this regulation must also be related.

# 7 Product Portfolio

| F2O-Meter<br>F2O-Standard<br>FP2O-Meter<br>FP2O-Standard<br>FP2O-Bio<br>FP2O-Micro<br>FP2O-TRIS | FiveEasy™ pH/mV meter without sensor       302         FiveEasy™ pH/mV meter kit with LE438 sensor       302         FiveEasy Plus™ pH/mV meter without sensor       302         FiveEasy Plus™ pH/mV meter kit with LE438 sensor       302         FiveEasy Plus™ pH/mV meter kit with LE438 sensor       302         FiveEasy Plus™ pH/mV meter kit with LE410 sensor       302         FiveEasy Plus™ pH/mV meter kit with LE422 sensor       302         FiveEasy Plus™ pH/mV meter kit with LE420 sensor       302         FiveEasy Plus™ pH/mV meter kit with LE420 sensor       302         FiveEasy Plus™ pH/mV meter kit with LE420 sensor       302         FiveEasy Plus™ pH/mV meter kit with LE420 sensor       302 |
|-------------------------------------------------------------------------------------------------|----------------------------------------------------------------------------------------------------|
| F20-Standard<br>FP20-Meter<br>FP20-Standard<br>FP20-Micro<br>FP20-TRIS                          | FiveEasy™ pH/mV meter kit with LE438 sensor       302         FiveEasy Plus™ pH/mV meter without sensor       302         FiveEasy Plus™ pH/mV meter kit with LE438 sensor       302         FiveEasy Plus™ pH/mV meter kit with LE410 sensor       302         FiveEasy Plus™ pH/mV meter kit with LE410 sensor       302         FiveEasy Plus™ pH/mV meter kit with LE422 sensor       302         FiveEasy Plus™ pH/mV meter kit with LE420 sensor       302         FiveEasy Plus™ pH/mV meter kit with LE420 sensor       302         FiveEasy Plus™ pH/mV meter kit with LE420 sensor       302                                                                                                    |
| FP2O-Meter<br>FP2O-Standard<br>FP2O-Bio<br>FP2O-Micro<br>FP2O-TRIS                              | FiveEasy Plus <sup>™</sup> pH/mV meter without sensor       302         FiveEasy Plus <sup>™</sup> pH/mV meter kit with LE438 sensor       302         FiveEasy Plus <sup>™</sup> pH/mV meter kit with LE410 sensor       302         FiveEasy Plus <sup>™</sup> pH/mV meter kit with LE422 sensor       302         FiveEasy Plus <sup>™</sup> pH/mV meter kit with LE420 sensor       302         FiveEasy Plus <sup>™</sup> pH/mV meter kit with LE420 sensor       302         FiveEasy Plus <sup>™</sup> pH/mV meter kit with LE420 sensor       302                                                                                                    |
| FP2O-Standard<br>FP2O-Bio<br>FP2O-Micro<br>FP2O-TRIS                                            | FiveEasy Plus <sup>™</sup> pH/mV meter kit with LE438 sensor       302         FiveEasy Plus <sup>™</sup> pH/mV meter kit with LE410 sensor       302         FiveEasy Plus <sup>™</sup> pH/mV meter kit with LE422 sensor       302         FiveEasy Plus <sup>™</sup> pH/mV meter kit with LE420 sensor       302         FiveEasy Plus <sup>™</sup> pH/mV meter kit with LE420 sensor       302                                                                                                    |
| FP20-Bio<br>FP20-Micro<br>FP20-TRIS                                                             | FiveEasy Plus <sup>™</sup> pH/mV meter kit with LE410 sensor       302         FiveEasy Plus <sup>™</sup> pH/mV meter kit with LE422 sensor       302         FiveEasy Plus <sup>™</sup> pH/mV meter kit with LE420 sensor       302                                                                                                    |
| FP20-Micro<br>FP20-TRIS                                                                         | FiveEasy Plus™ pH/mV meter kit with LE422 sensor       302         FiveEasy Plus™ pH/mV meter kit with LE420 sensor       302                                                                                                    |
| FP20-TRIS                                                                                       | FiveEasy Plus <sup>™</sup> pH/mV meter kit with LE420 sensor 302                                                                                                    |
|                                                                                                 |                                                                                                    |
|                                                                                                 |                                                                                                    |

# 8 Accessories

|   | Item                                                                  | Order No. |
|---|-----------------------------------------------------------------------|-----------|
|   | Power adapter                                                         | 11120270  |
|   | Electrode arm (includes sensor holder and 2 poles)                    | 30239139  |
|   | Electrode arm extension (additional pole)                             | 30239140  |
|   | Rubber caps to cover electrode arm holes (2pcs.)                      | 51302952  |
|   | Side cover to cover holes for electrode arm poles                     | 30239146  |
|   | Shorting plug BNC                                                     | 30133643  |
|   | Sensors                                                               | Order No. |
|   | LE438                                                                 | 51340242  |
|   | 1 F407                                                                | 51340330  |
|   | 1 E408                                                                | 51340347  |
|   | 1 F409                                                                | 51340331  |
|   | IF410                                                                 | 51340348  |
|   | 16420                                                                 | 51340332  |
|   | LE420                                                                 | 30089747  |
|   | 16422                                                                 | 51340333  |
|   | NTC 20 1/0 hm temperature concer                                      | 51200164  |
|   | NTC 30 KOTITI, lettiperdidre sensor                                   | 51500164  |
|   | Solutions                                                             | Order No. |
|   | pH 2.00 buffer sachets, 30 x 20 mL                                    | 30111134  |
|   | pH 2.00 buffer solution, 250 mL                                       | 51350002  |
|   | pH 2.00 buffer solution, 6 x 250 mL                                   | 51350016  |
|   | pH 4.01 buffer sachets, 30 x 20 mL                                    | 51302069  |
|   | pH 4.01 buffer solution, 250 mL                                       | 51350004  |
|   | pH 4.01 buffer solution, 6 x 250 mL                                   | 51350018  |
|   | pH 7.00 buffer sachets, 30 x 20 mL                                    | 51302047  |
|   | pH 7.00 buffer solution, 250 mL                                       | 51350006  |
|   | pH 7.00 buffer solution, 6 x 250 mL                                   | 51350020  |
|   | pH 9.21 buffer sachets, 30 x 20 mL                                    | 51302070  |
|   | pH 9.21 buffer solution, 250 mL                                       | 51350008  |
|   | pH 9.21 buffer solution, 6 x 250 mL                                   | 51350022  |
|   | pH 10.01 buffer sachets, 30 x 20 mL                                   | 51302079  |
|   | pH 10.01 buffer solution, 250 mL                                      | 51350010  |
|   | pH 10.01 buffer solution, 6 x 250 mL                                  | 51350024  |
|   | pH 11.00 buffer sachets, 30 x 20 mL                                   | 30111135  |
|   | pH 11.00 buffer solution, 250 mL                                      | 51350012  |
|   | pH 11.00 buffer solution, 6 x 250 mL                                  | 51350026  |
|   | Rainbow sachets I (10 sachets of pH 4.01 / 7.00 / 9.21)               | 51302068  |
|   | Rainbow sachets II (10 sachets of pH 4.01 / 7.00 / 10.00)             | 51302080  |
|   | Rainbow bottles I (2 x 250 mL of pH 4.01 / 7.00 / 9.21)               | 30095312  |
|   | Rainbow bottles II (2 x 250 mL of pH 4.01 / 7.00 / 10.00)             | 30095313  |
| Ŧ | InLab storage solution (for all InLab pH and redox electrodes) 250 ml | 30111142  |
|   | Flectrolyte 3 mol/L KCL 25 ml                                         | 51343180  |
|   | Electrolyte 3 mol/L KCL 250 ml                                        | 51350072  |
|   | Electrolyte 3 mol/L KCL 6 x 250 ml                                    | 51350080  |
|   | HCI/Pensin solution (removes protein contamination) 250 ml            | 51350100  |
|   | Reactivation solution for nH electrodes 25 ml                         | 51350100  |
|   | Reconvenion solution for pri deciloues, 20 mil                        | 01000104  |

| Thiourea solution (removes silver sulfide contamination), 250 mL 51350102 |
|---------------------------------------------------------------------------|
|                                                                           |
|                                                                           |

# 9 Technical Data F20

#### General

| Power rating AC adapter | Line voltage                     | 100 - 240 V AC ~ ± 10%                                                                                                    |
|-------------------------|----------------------------------|----------------------------------------------------------------------------------------------------|
|                         | Input frequency                  | 50/60 Hz                                                                                                    |
|                         | Output voltage                   | 12 V DC <del></del><br>For use with CSA certified (or equivalent<br>approved) power source, which must<br>have a limited circuit output. |
| Power rating instrument | Input voltage                    | 9 - 12 V <del></del>                                                                                                    |
|                         | Power consumption                | 1 W                                                                                                    |
| Dimensions              | Height<br>(without sensor stand) | 70 mm                                                                                                    |
|                         | Width                            | 227 mm                                                                                                    |
|                         | Depth                            | 147 mm                                                                                                    |
|                         | Weight                           | 0.63 kg                                                                                                    |
| Display                 | LCD                              | 4.3" Segmented LCD                                                                                                    |
| Ambient conditions      | Operating temperature            | 040 °C                                                                                                    |
|                         | Relative humidity                | 5%85% (noncondensing)<br>from 31 °C to 40 °C linearly descending<br>to 50%                                                               |
|                         | Overvoltage category             | Class II                                                                                                    |
|                         | Pollution degree                 | 2                                                                                                    |
|                         | Maximum operating altitude       | 2000 m above sea level                                                                                                    |
|                         | Range of application             | For indoor use                                                                                                    |
| Materials               | Housing                          | ABS                                                                                                    |
|                         | Window                           | Polymethyl methacrylate (PMMA)                                                                                                    |
|                         |                                  |                                                                                                    |

#### Measurement

| Parameters          | pH, mV                                  |                                   |  |  |
|---------------------|-----------------------------------------|-----------------------------------|--|--|
| Sensor inputs       | pH/mV                                   | BNC, impedance > $10^{12} \Omega$ |  |  |
|                     | Temperature                             | RCA (Cinch), NTC 30 kΩ            |  |  |
| Connectors          | Analog input                            | yes                               |  |  |
| рН                  | Measuring range                         | 0.0014.00 pH                      |  |  |
|                     | Resolution                              | 0.01 pH                           |  |  |
|                     | Limits of error                         | ± 0.01 pH                         |  |  |
| mV                  | Measuring range                         | -20002000 mV                      |  |  |
|                     | Resolution                              | 1 mV                              |  |  |
|                     | Limits of error                         | ±1 mV                             |  |  |
| Temperature         | Measuring range                         | 0100 °C (32212 °F)                |  |  |
|                     | Resolution                              | 0.1 °C                            |  |  |
|                     | Limits of error                         | ± 0.5 °C                          |  |  |
|                     | ATC/MTC                                 | Yes                               |  |  |
| Calibration         | Calibration points                      | 3                                 |  |  |
|                     | Predefined buffer groups                | 4                                 |  |  |
|                     | Automatic buffer recognition            | Yes                               |  |  |
|                     | Calibration methods                     | Linear                            |  |  |
| General measurement | Automatic and manual endpoint recording | Yes                               |  |  |
|                     | Acoustic endpoint signal                | Yes                               |  |  |
|                     | Visual endpoint signal                  | Yes                               |  |  |

| Data security / storage Memory s | current calibration |   |
|----------------------------------|---------------------|---|
|                                  |                     |   |
|                                  |                     |   |
|                                  |                     |   |
|                                  |                     | 6 |
|                                  |                     |   |
|                                  |                     | 5 |
|                                  |                     |   |
|                                  |                     |   |
|                                  |                     |   |
|                                  | 5                   |   |
|                                  |                     |   |
|                                  |                     |   |
|                                  |                     |   |
|                                  |                     |   |
| G                                |                     |   |
|                                  |                     |   |
|                                  |                     |   |
|                                  |                     |   |
|                                  |                     |   |
|                                  |                     |   |
|                                  |                     |   |
|                                  |                     |   |
|                                  |                     |   |
|                                  |                     |   |

FiveEasy™ FiveEasy Plus™

# 10 Technical Data FP20

#### General

| Power rating AC adapter | Line voltage                     | 100 - 240 V AC ~ ± 10%                                                                                                    |
|-------------------------|----------------------------------|----------------------------------------------------------------------------------------------------|
|                         | Input frequency                  | 50/60 Hz                                                                                                    |
|                         | Output voltage                   | 12 V DC <del></del><br>For use with CSA certified (or equivalent<br>approved) power source, which must<br>have a limited circuit output. |
| Power rating instrument | Input voltage                    | 9 - 12 V                                                                                                    |
|                         | Power consumption                | 1 W                                                                                                    |
| Dimensions              | Height<br>(without sensor stand) | 70 mm                                                                                                    |
|                         | Width                            | 227 mm                                                                                                    |
|                         | Depth                            | 147 mm                                                                                                    |
|                         | Weight                           | 0.63 kg                                                                                                    |
| Display                 | LCD                              | 4.3" Segmented LCD                                                                                                    |
| Ambient conditions      | Operating temperature            | 040 °C                                                                                                    |
|                         | Relative humidity                | 5%85% (noncondensing)<br>from 31 °C to 40 °C linearly descending<br>to 50%                                                               |
|                         | Overvoltage category             | Class II                                                                                                    |
|                         | Pollution degree                 | 2                                                                                                    |
|                         | Maximum operating altitude       | 2000 m above sea level                                                                                                    |
|                         | Range of application             | For indoor use                                                                                                    |
| Materials               | Housing                          | ABS                                                                                                    |
|                         | Window                           | Polymethyl methacrylate (PMMA)                                                                                                    |

#### Measurement

|  | Parameters    | pH, mV                         |                                   |  |  |
|--|---------------|--------------------------------|-----------------------------------|--|--|
|  | Sensor inputs | pH/mV                          | BNC, impedance > $10^{12} \Omega$ |  |  |
|  |               | Temperature                    | Cinch, NTC 30 kΩ                  |  |  |
|  | Connectors    | RS232 interface                | yes                               |  |  |
|  |               | USB interface                  | yes                               |  |  |
|  |               | Reference input                | yes                               |  |  |
|  | pH            | Measuring range                | -2.0016.00 pH                     |  |  |
|  |               | Resolution                     | 0.01 pH                           |  |  |
|  |               | Limits of error (sensor input) | ± 0.01 pH                         |  |  |
|  | mV            | Measuring range                | -20002000 mV                      |  |  |
|  |               | Resolution                     | 1 mV                              |  |  |
|  |               | Limits of error                | ±1 mV                             |  |  |
|  | Temperature   | Measuring range                | -5105 °C (23221 °F)               |  |  |
|  |               | Resolution                     | 0.1 °C                            |  |  |
|  |               | Limits of error                | ± 0.3 °C                          |  |  |
|  |               | ATC/MTC                        | Yes                               |  |  |
|  | Calibration   | Calibration points             | 5                                 |  |  |
|  |               | Predefined buffer groups       | 4                                 |  |  |
|  |               | Automatic buffer recognition   | Yes                               |  |  |
|  |               | Calibration methods            | Linear/segmented                  |  |  |

|                         |                                         | V                                     |    |
|-------------------------|-----------------------------------------|---------------------------------------|----|
| General measurement     | Automatic and manual enapoint recording | Yes                                   |    |
|                         | Acoustic endpoint signal                | Yes                                   |    |
|                         | Visual endpoint signal                  | Yes                                   |    |
| Data security / storage | Memory size                             | 200 measurements, current calibration |    |
| ΓίνεΓαγ™ ΓίνεΓας Ρία    |                                         |                                       | 31 |

# 11 Appendix

# B1 METTLER TOLEDO USA (Ref. 25 °C)

| T [°C]                                | 1.68 | 4.01 | 7.00 | 10.01 |  |
|---------------------------------------|------|------|------|-------|--|
| 5                                     | 1.67 | 4.00 | 7.09 | 10.25 |  |
| 10                                    | 1.67 | 4.00 | 7.06 | 10.18 |  |
| 15                                    | 1.67 | 4.00 | 7.04 | 10.12 |  |
| 20                                    | 1.68 | 4.00 | 7.02 | 10.06 |  |
| 25                                    | 1.68 | 4.01 | 7.00 | 10.01 |  |
| 30                                    | 1.68 | 4.01 | 6.99 | 9.97  |  |
| 35                                    | 1.69 | 4.02 | 6.98 | 9.93  |  |
| 40                                    | 1.69 | 4.03 | 6.97 | 9.89  |  |
| B2 METTLER TOLEDO Europe (Ref. 25 °C) |      |      |      |       |  |

# B2 METTLER TOLEDO Europe (Ref. 25 °C)

| T [°C] | 2.00 | 4.01 | 7.00 | 9.21 | 11.00 |
|--------|------|------|------|------|-------|
| 5      | 2.02 | 4.01 | 7.09 | 9.45 | 11.72 |
| 10     | 2.01 | 4.00 | 7.06 | 9.38 | 11.54 |
| 15     | 2.00 | 4.00 | 7.04 | 9.32 | 11.36 |
| 20     | 2.00 | 4.00 | 7.02 | 9.26 | 11.18 |
| 25     | 2.00 | 4.01 | 7.00 | 9.21 | 11.00 |
| 30     | 1.99 | 4.01 | 6.99 | 9.16 | 10.82 |
| 35     | 1.99 | 4.02 | 6.98 | 9.11 | 10.64 |
| 40     | 1.98 | 4.03 | 6.97 | 9.06 | 10.46 |

#### B3 JJG119 (Ref. 25 °C)

| T [°C] | 1.680 | 4.003 | 6.864 | 9.182 | 12.460 |
|--------|-------|-------|-------|-------|--------|
| 5      | 1.669 | 3.999 | 6.949 | 9.391 | 13.210 |
| 10     | 1.671 | 3.996 | 6.921 | 9.330 | 13.011 |
| 15     | 1.673 | 3.996 | 6.898 | 9.276 | 12.820 |
| 20     | 1.676 | 3.998 | 6.879 | 9.226 | 12.637 |
| 25     | 1.680 | 4.003 | 6.864 | 9.182 | 12.460 |
| 30     | 1.684 | 4.010 | 6.852 | 9.142 | 12.292 |
| 35     | 1.688 | 4.019 | 6.844 | 9.105 | 12.130 |
| 40     | 1.694 | 4.029 | 6.838 | 9.072 | 11.975 |

# B4 JIS Z 8802 (Ref. 25 °C)

|    | T [°C] | 1.679 | 4.008 | 6.865 | 9.180 |
|----|--------|-------|-------|-------|-------|
| 00 | 5      | 1.668 | 3.999 | 6.951 | 9.395 |
|    | 10     | 1.670 | 3.998 | 6.923 | 9.332 |
|    | 15     | 1.672 | 3.999 | 6.900 | 9.276 |
|    | 20     | 1.675 | 4.002 | 6.881 | 9.225 |
|    | 25     | 1.679 | 4.008 | 6.865 | 9.180 |
|    | 30     | 1.683 | 4.015 | 6.853 | 9.139 |
|    | 35     | 1.688 | 4.024 | 6.844 | 9.102 |
|    | 40     | 1.694 | 4.035 | 6.838 | 9.068 |

pommula lie purscutte she

To protect your product's future: **METTLER TOLEDO Service assures** the quality, measuring accuracy and preservation of value of this product for years to come.

Please request full details about our attractive terms of service. 

For more information

Mettler-Toledo GmbH Im Langacher 44 8606 Greifensee, Switzerland Tel. +41 22 567 53 22 Fax +41 22 567 53 23 www.mt.com/contact

Subject to technical changes. © Mettler-Toledo GmbH 04/2021 302668690

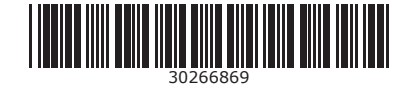